## **Tagging of SHSEC**

#### **Reminders:**

- Tagging of SHS Exit Choices is required for Grade 12 learners enrolled in 2<sup>nd</sup> Semester, applicable only to learners with the following statuses: No Status and Completer.
- Classes will not be finalized if not all learners are tagged.

### Steps:

 Go to the LIS website http://lis.deped.gov.ph/ and log in using the school user account.

|                      |         | 2 | i i i i i i i i i i i i i i i i i i i                                                                                                    |  |
|----------------------|---------|---|----------------------------------------------------------------------------------------------------|--|
|                      |         |   | Ulaermarse                                                                                                    |  |
|                      |         |   | Password :                                                                                                    |  |
|                      |         | 1 | Sign in                                                                                                    |  |
|                      |         |   |                                                                                                    |  |
|                      |         |   | Forgot password?                                                                                                    |  |
|                      |         |   | school system administrator to reset password. For<br>school system administrator to reset password. For<br>school heads, request Division Planning Officer to<br>reset password. |  |
| *                    | DepED   |   |                                                                                                    |  |
| <b>DomFD</b>         | LANNING |   |                                                                                                    |  |
| ARTMENT OF EDUCATION |         |   | USER SUPPORT DIVISION                                                                                                    |  |
|                      |         |   |                                                                                                    |  |

2. Once logged in, click the Learner Information System link.

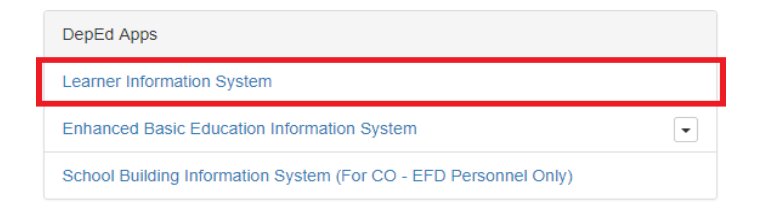

3. In the Dashboard, click the SHS tab.

| Dashboard | ging and    |                 |           |              |                    |                      |                     |         |
|-----------|-------------|-----------------|-----------|--------------|--------------------|----------------------|---------------------|---------|
| Dashboard | Quick Count | List of Classes | Transfers | School Forms | Senior high school | SHS Tagging Facility | Data Corrections 59 | Support |

4. Click the List of Classes for 2<sup>nd</sup> semester at the left side menu. Then, click the Enrollment link of the selected Grade 12 class.

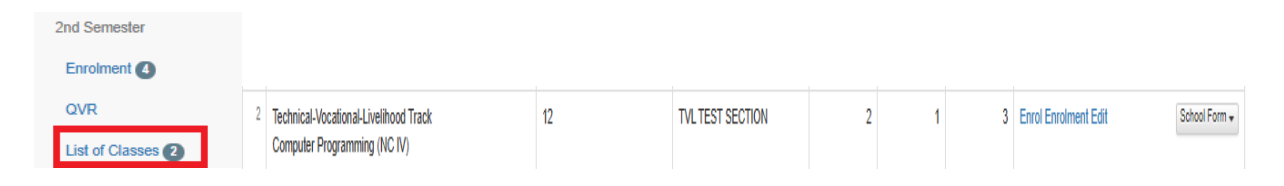

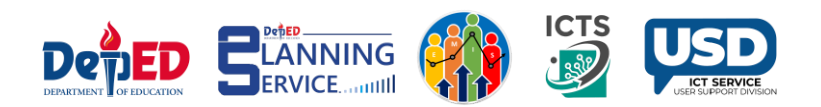

5. In the Enrollment 2<sup>nd</sup> semester page, please update the learner's SHSEC tag by clicking the Update status link and select the appropriate status: No status, Completer.

| # | LRN                                     | Name         | Gender | Program                        | Class assignment          | Status                                                        | Date of First<br>Attendance |                               |
|---|-----------------------------------------|--------------|--------|--------------------------------|---------------------------|---------------------------------------------------------------|-----------------------------|-------------------------------|
| 1 | 200000000000000000000000000000000000000 | 04644 BAB/CD | м      | Computer Programming (NC IV) 1 | Grade 12 TVL TEST SECTION | No status<br>Please update the learner's SHSEC tag.           | 01/06/2025                  | Update status<br>View profile |
|   |                                         |              |        |                                |                           |                                                               |                             |                               |
| 3 |                                         |              | М      | Computer Programming (NC IV) 1 | Grade 12 TVL TEST SECTION | Completer - Regular<br>Please update the learner's SHSEC tag. | 01/07/2025                  | Update status<br>View profile |

6. To proceed with the tagging of SHSEC, click the **SHS Tagging Facility** tab. Then, click **SHSEC.** 

| Masterlist |           | <u>, , , , , , , , , , , , , , , , , , , </u> |                 |           |              |                    |                      |                     |         |
|------------|-----------|-----------------------------------------------|-----------------|-----------|--------------|--------------------|----------------------|---------------------|---------|
|            | Dashboard | Quick Count                                   | List of Classes | Transfers | School Forms | Senior high school | SHS Tagging Facility | Data Corrections 59 | Support |
|            |           |                                               |                 |           |              |                    | SHSEC                |                     |         |

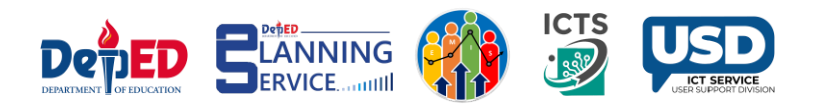

7. Select **Not Tagged SHSEC** in the 2<sup>nd</sup> dropdown menu. From the learners list below, click the **pencil icon** alongside the learner's profile to be updated.

| Maste                              | erlist                                                                                            | <del>n ji nji n</del> i.   |                 |           |              |          |                |             |                             |                 |            |
|------------------------------------|---------------------------------------------------------------------------------------------------|----------------------------|-----------------|-----------|--------------|----------|----------------|-------------|-----------------------------|-----------------|------------|
|                                    | Dashboard                                                                                         | Quick Count                | List of Classes | Transfers | School Forms | s Seni   | or high school | SHS Tagging | Facility D                  | ata Correction: | 59 Support |
| SHSE                               | EC                                                                                                | ~                          | Grade / Classes |           | ~            | Not tagg | ed SHSEC       | ~           |                             |                 |            |
| Tagged as SHSEC   Not tagged SHSEC |                                                                                                   |                            |                 |           |              |          |                |             |                             |                 |            |
| • P<br>• P<br>• W<br>• S           | HE - Pursuing Higher E<br>AT - Pursuing Advance<br>VOR - Work or Employn<br>AB - Start a business | iducation<br>d TVL<br>hent |                 |           |              |          |                |             |                             |                 |            |
| Enrol                              | ment                                                                                              |                            |                 |           |              |          |                |             |                             |                 |            |
| #                                  | Learner                                                                                           |                            |                 |           |              |          | Gender         | I.          | Date of First<br>Attendance | SHSEC           | Option     |
| 1                                  |                                                                                                   |                            |                 |           |              |          | М              |             | 01/07/25                    | Ν               | Profi      |
|                                    |                                                                                                   |                            |                 |           |              |          |                |             |                             |                 |            |

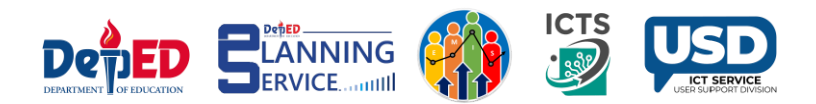

8. Select the appropriate exit program and click Submit button.

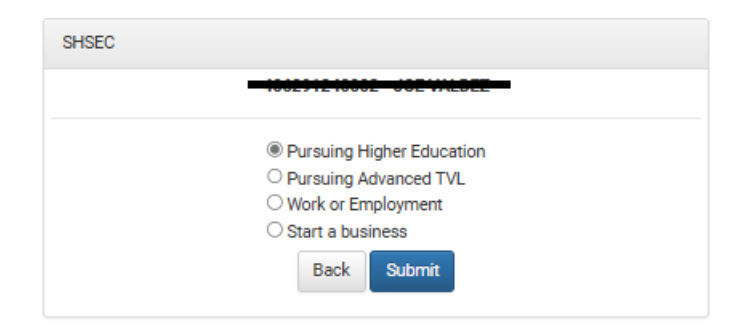

9. A notification message will be displayed once successfully updated.

Learner updated

#### 10. Once updated, the Exit Choice will be reflected under the status.

| 2 |                          | F | Computer Programming (NC IV) 1 | Grade 12 TVL TEST SECTION | No status<br>Start a business                    | 01/06/2025 | Updale status<br>View profile |
|---|--------------------------|---|--------------------------------|---------------------------|--------------------------------------------------|------------|-------------------------------|
| 2 | 400010 HTTE - VLDCZ, 105 | м | Computer Programming (NC IV) 1 | Grade 12 TVL TEST SECTION | Completer - Regular<br>Pursuing Higher Education | 01/07/2025 | Update status<br>View profile |

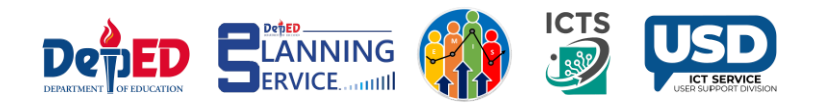

# 11. To view the list of learners who were already tagged with their respective Exit Choice, click the **Tagged as SHSEC** in the dropdown menu.

| SHSE        | EC 🗸 🗸                                                                                                    |             | Grade / Classes | ~ | Tagged as S               | HSEC   | ~                           |       |           |
|-------------|----------------------------------------------------------------------------------------------------|-------------|-----------------|---|---------------------------|--------|-----------------------------|-------|-----------|
| Ma          | sterlist                                                                                                    |             |                 |   | Tagged as S<br>Not tagged | SHSEC  |                             |       |           |
| P P P P P S | HE - Pursuing Higher Education<br>AT - Pursuing Advanced TVL<br>/OR - Work or Employment<br>AB - Start a business<br>ment |             |                 |   |                           |        |                             |       |           |
| #           | Learner                                                                                                    |             |                 |   |                           | Gender | Date of First<br>Attendance | SHSEC | Option    |
| 1           |                                                                                                    | ٠           |                 |   |                           | М      | 01/06/25                    |       | Profile 🖍 |
| 2           | 385875226661 BIANA MAY GANE                                                                                               | <del></del> | ė.              |   |                           | F      | 01/06/25                    |       | Profile 🖍 |
|             |                                                                                                    |             |                 |   |                           |        |                             |       |           |

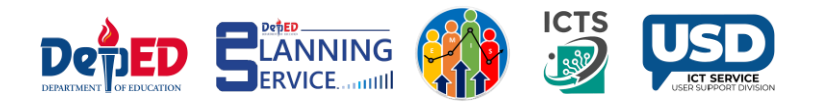